# 2025年4月一法改正対応版

<対応内容(あさがお I)>

本書では、バージョンアップの主な対応内容について説明します。

| <目次>                   |  |
|------------------------|--|
| 1. ケアプランデータ連携 V4 に対応 2 |  |

※ お使いのシステムとは異なるシステム(サービス種)の画面を用いて説明している場合があります。 お使いのシステムやサービス種に読み替えてください。

## 1. ケアプランデータ連携 V4 に対応

「外部データ連携」機能について、ケアプランデータ連携 V4 に対応しました。

| ・ お願い                                                    |
|----------------------------------------------------------|
| 国保中央会の「ケアプランデータ連携システム」をご利用のお客様へ                          |
| 国保中央会の「ケアプランデータ連携システム」では、2025 年 4 月 30 日(水)午前 5 時からケアプラン |
| データ連携 V4 に対応した CSV ファイルの送受信を行えるようになります。                  |
| Flowers NEXT システムのバージョンアップ後~4 月 30 日(水)までの間に国保中央会の「ケアプラン |
| データ連携システム」を使用して CSV ファイルの送受信を行う場合は、コンダクトサポートセンターまで       |
| お問い合わせください。                                              |
| ****                                                     |

・居宅サービス計画書第3表(週間サービス計画表)の印刷に対応しました。

居宅サービス計画書(1)(2)(3)データの取り込み後、「居宅サービス計画書(1)(2)(3)・提供票データの印刷」ボタンから、週間サービス計画表の印刷を行うことができます。

(週間サービス計画表の内容は、「週間パターン」や「保険請求予定実績」画面に取り込むことはできません。)

週間サービス計画表の確認や印刷を行う場合は、次ページの手順をご覧ください。

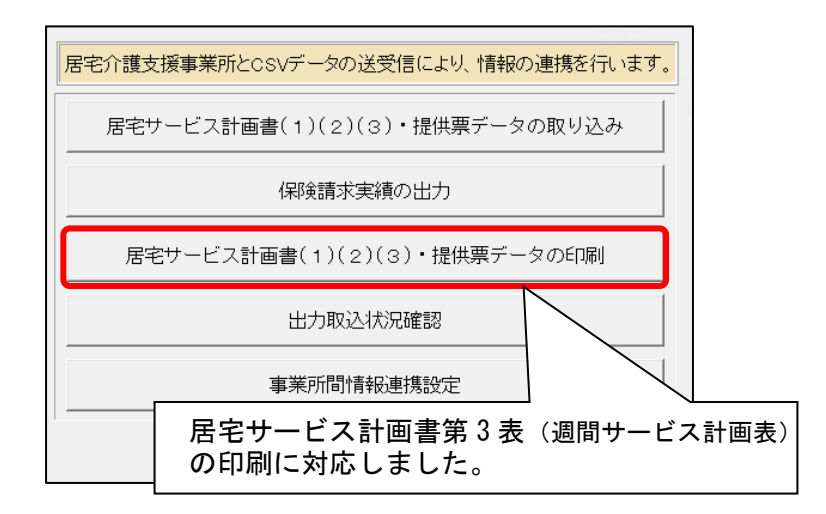

### <週間サービス計画表の印刷イメージ>

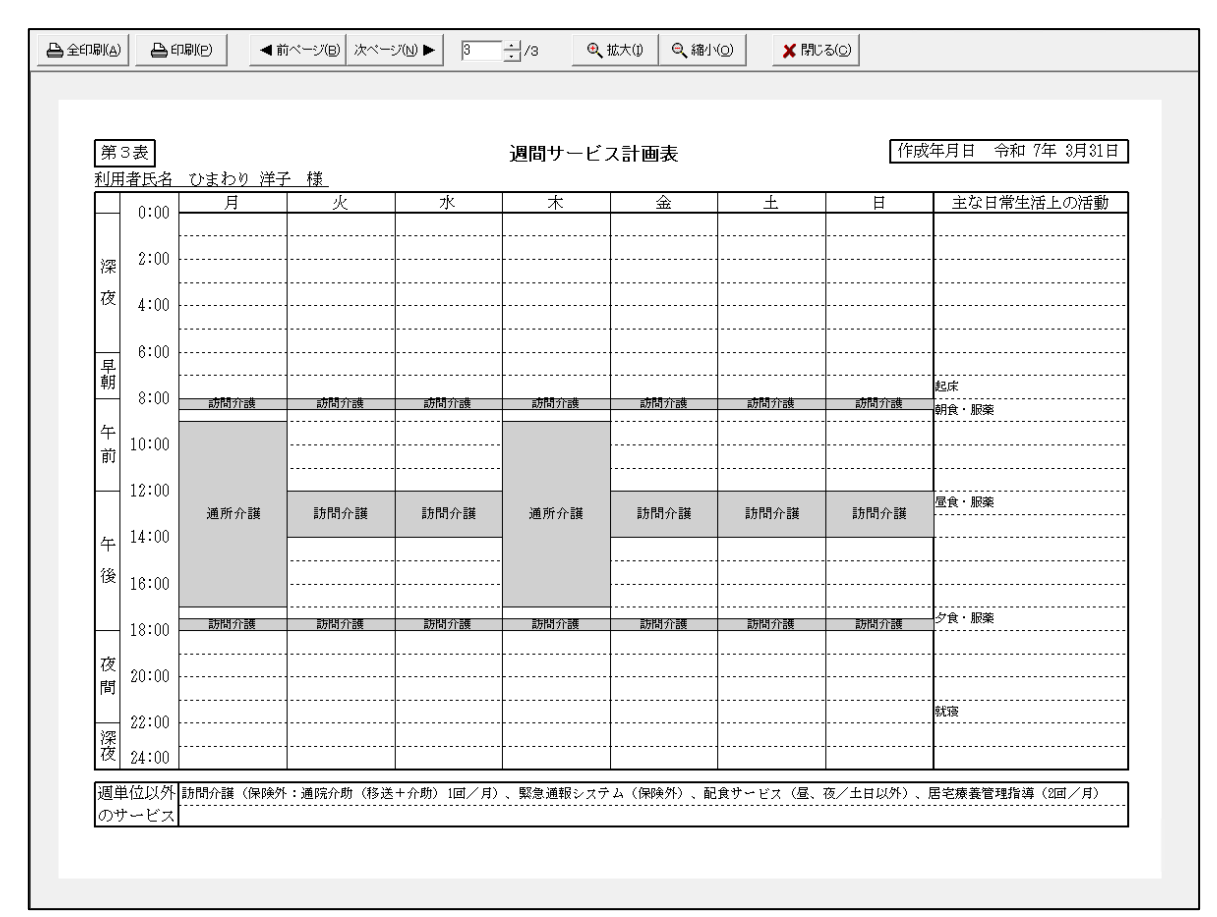

#### く週間サービス計画表の印刷手順>

- (1)システムを起動して「外部データ連携」をクリックし、「居宅介護支援事業所との情報連携」を開き ます。「居宅サービス計画書(1)(2)(3)・提供票データの取り込み」ボタンから、居宅サービス 計画書(1)(2)(3)の CSV ファイルを取り込みます。
  - ※ CSV ファイルの取り込み手順につきましては、添付書類「【ケアプランデータ連携】操作説明書(サービス系).pdf」 をご覧ください。

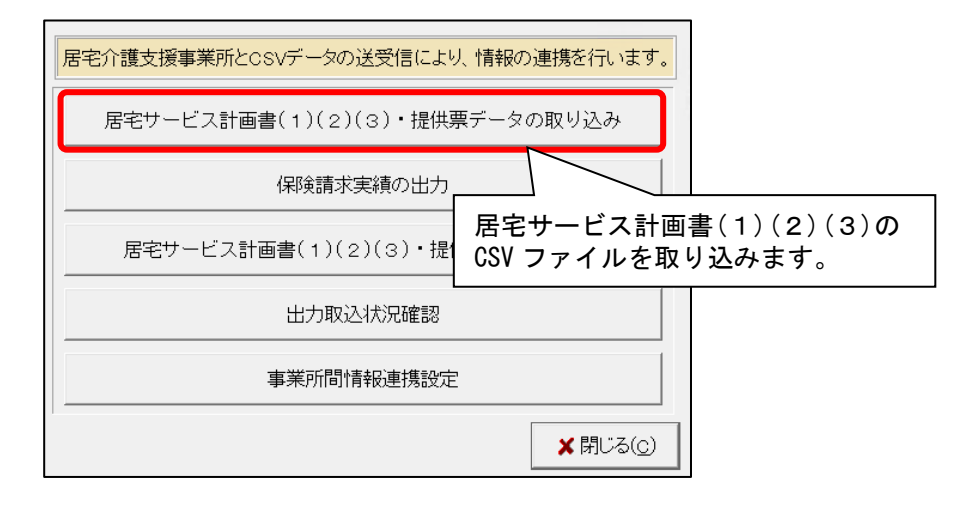

(2)「居宅サービス計画書(1)(2)(3)・提供データの印刷」ボタンをクリックします。

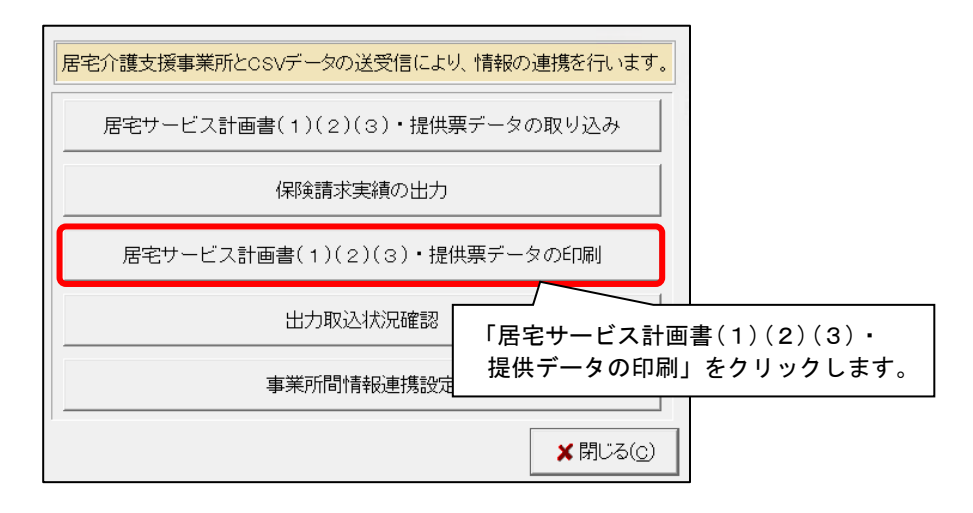

(3)「CSV 種類」が「居宅サービス計画書(1)(2)(3)」になっていることを確認します。 検索条件を入力し、「検索開始」をクリックします。

|     |                | ①「CSV 種類」が「居宅サービス計画書(1)(2)(3)」に<br>なっていることを確認し、検索条件を入力します。 |
|-----|----------------|------------------------------------------------------------|
|     | CSV種類:         | 居宅サービス計画(1)(2)(3)                                          |
|     | CSV取込期間:       | 令和 	 7年 4月 1日 2 ~ 令和 	 7年 4月 30日 2                         |
|     | 送信元事業所:        | 1234567890:居宅介護支援事業所ひまわり 🔹                                 |
| l   | 計画作成年月日:       | 令和 - 年 月 日 - ~ 令和 - 年 月 日 - ~ ② 「検索開始」を                    |
|     | 利用者番号:         |                                                            |
|     | 保険者番号:         | 被保険者番号: アリアノアしよう。                                          |
| 100 | 亥当一 <b>覧</b> : | 父 全選択                                                      |

(4)利用者を選択し、「印刷帳票」から帳票を選択します。「プレビュー」をクリックします。

| CSV種類:<br>CSV取込期間:<br>送信元事業所:<br>計画作成年月日:<br>利用者番号:<br>保険者番号:          | 居宅サービス計画(<br>令和 • 7 年 4 月<br>1234567890:居宅)<br>令和 • 年 月 | <ul> <li>(1)(2)(3)</li> <li>1日 = ~ </li> <li>↑ 護支援事業所ひ</li> <li>1日 = ~ </li> <li>1</li> <li>1</li> <li>1</li> <li>1</li> <li>5</li> <li>ボナ:</li> <li>被保険者番号:</li> </ul> | ▼<br>令和 ▼ 7年 4<br>まわり<br>「<br>和 ▼ 年   | 月30日 📑<br><br>月 🗌 日 📑                               | 利用者氏名:               |                                                            | ・検索開始(S)                  ・使索条件クリア                                                  |
|------------------------------------------------------------------------|---------------------------------------------------------|----------------------------------------------------------------------------------------------------|---------------------------------------|-----------------------------------------------------|----------------------|------------------------------------------------------------|-------------------------------------------------------------------------------------|
| 該当一覧:<br>利用者番号 氏名<br>000000004 ひまえ<br>0000000108 いちし<br>0000000146 ひなげ | (保障者番号<br>り 00172015<br>ペ 00172122<br>じ 00172031        | ▲<br>-<br>-<br>-<br>-<br>-<br>-<br>-<br>-<br>-<br>-<br>-<br>-<br>-                                                                                                    | 計画作成年月日<br>R 7/3/31<br>b 4/14<br>4/24 | 送信元事業所<br>1234567890:<br>1234567890:<br>1234567890: | 居宅介護<br>居宅介護<br>居宅介護 | 取込日時<br>R 7/ 4/30 15::<br>R 7/ 4/30 15::<br>R 7/ 4/30 15:: | ③「プレビュー」を<br>クリックします。<br>30:45<br>30:45<br>30:45                                    |
|                                                                        |                                                         | 1                                                                                                    | 利用者を選                                 | 択します。                                               |                      |                                                            | <ul> <li>印刷除票</li> <li>デサモス計画式</li> <li>ア 週間サービス計画表</li> <li>② 帳票を選択します。</li> </ul> |

(5) プレビュー画面が表示されます。内容を確認し、必要に応じて印刷してください。
 ※手順(4)の「印刷帳票」で「サービス計画書(1)(2)」「週間サービス計画表」の両方を選択した場合は、
 「次ページ」ボタンをクリックすると「週間サービス計画表」のプレビューが表示されます。

| 地心日 | )<br>24 | 漏(P) ◀ ī | 前ページ(B) 次ペー      | IJ(N) ► 1 | ≝/1 <b>€</b> | 拡大(1) 🔍 縮小 | (O) X 閉U   | 30                  |               |
|-----|---------|----------|------------------|-----------|--------------|------------|------------|---------------------|---------------|
| 第   | 3表      |          |                  |           | 週間サービ        | ス計画表       |            | 作成                  | 这年月日 令和 7年 3月 |
| AUA | 0:00    | 月        | <u>」 1家</u><br>人 | 水         | 木            | 金          | 土          | Ħ                   | 主な日常生活上の活     |
| ÷۳. | 2:00    |          |                  |           |              |            |            |                     |               |
| 夜   | 4:00    |          |                  |           |              |            |            |                     |               |
|     | 6:00    |          |                  |           |              |            |            |                     |               |
| 早朝  | 8:00    |          |                  |           |              |            |            |                     | 起床            |
| 午   | 10:00   | 制作用力作制度  | 副分間7个言葉          | 制作的方式管理   | 副分词 7 「高獎    | 設備了作調要     | 1月11月77日95 | 副時間7629             | 朝食・服薬         |
| 前   | 10.00   |          |                  |           |              |            |            |                     |               |
|     | 14:00   | 通所介護     | 訪問介護             | 訪問介護      | 通所介護         | 訪問介護       | 訪問介護       | 訪問介護                | 昼食・服薬         |
| 午後  | 14:00   |          |                  |           |              |            |            |                     |               |
| 1×  | 16:00   |          |                  |           |              |            |            | <del>5-ни дав</del> |               |
|     | 18:00   | 訪問介護     | 訪問介護             | 訪問作護      | 訪問介護         | 訪問介護       | 訪問介護       | 訪問介護                |               |
| 仪間  | 20:00   |          |                  |           |              |            |            |                     |               |
| 深   | 22:00   |          |                  |           |              |            |            |                     | 就寝            |
| 夜   | 24:00   |          |                  |           |              |            |            |                     |               |

・出力ファイル名の命名規則の変更に対応しました。

## 居宅サービス計画書(1)(2)(3)

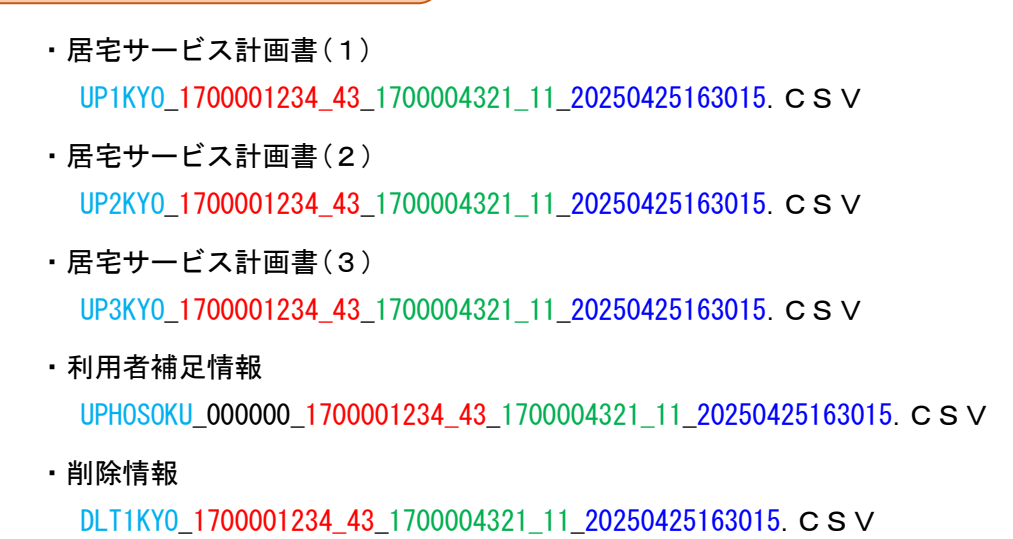

#### 提供票

| ・サービス利用票(提供票)<br>UPPLAN_ <mark>202504</mark> _1700001234_43_1700004321_11_20250425163015. CSV      |
|----------------------------------------------------------------------------------------------------|
| ・サービス利用票別表(提供票別表)<br>UPSIKYU_ <mark>202504</mark> _1700001234_43_1700004321_11_20250425163015. CSV |
| ・利用者補足情報<br>UPH0S0KU_202504_1700001234_43_1700004321_11_20250425163015. CSV                        |
| ・削除情報<br>DLTPLAN_ <mark>202504</mark> _1700001234_43_1700004321_11_20250425163015. CSV             |

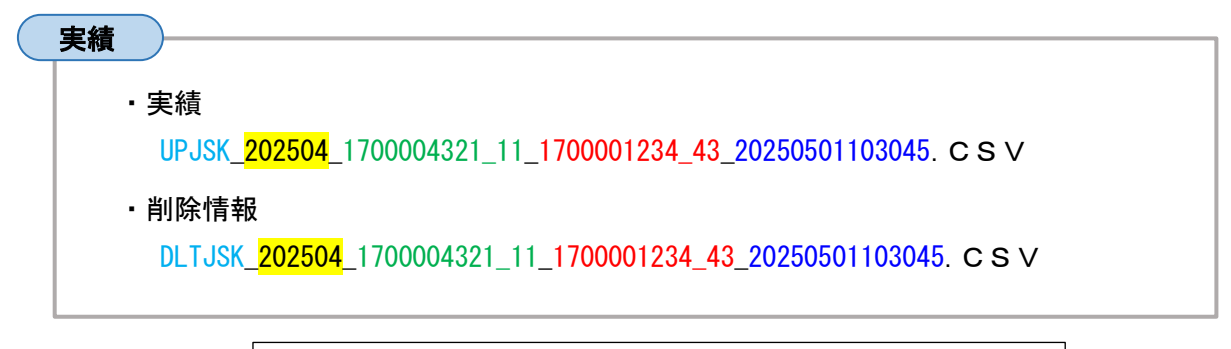

| 【ファイル名称の見方】               |
|---------------------------|
| 水色:種類名                    |
| 赤色:居宅介護支援事業所の事業所番号_サービス種別 |
| 緑色:サービス提供事業所の事業所番号_サービス種別 |
| 青色:CSVファイル出力年月日時刻         |
| 黄色:対象年月                   |
|                           |